# AnyConnect: Instalación de un certificado firmado automáticamente como origen de confianza

# Objetivo

El objetivo de este artículo es guiarle a través de la creación e instalación de un certificado autofirmado como fuente de confianza en un equipo con Windows. Esto eliminará la advertencia "Servidor no fiable" de AnyConnect.

### Introducción

Cisco AnyConnect Virtual Private Network (VPN) Mobility Client proporciona a los usuarios remotos una conexión VPN segura. Proporciona las ventajas de un cliente VPN de Cisco Secure Sockets Layer (SSL) y admite aplicaciones y funciones que no están disponibles para una conexión VPN SSL basada en navegador. AnyConnect VPN, que suelen utilizar los trabajadores remotos, permite a los empleados conectarse a la infraestructura de red corporativa como si estuvieran físicamente en la oficina, incluso cuando no lo están. Esto aumenta la flexibilidad, la movilidad y la productividad de sus trabajadores.

Los certificados son importantes en el proceso de comunicación y se utilizan para verificar la identidad de una persona o dispositivo, autenticar un servicio o cifrar archivos. El certificado autofirmado es un certificado SSL firmado por su propio creador.

Cuando se conecta a AnyConnect VPN Mobility Client por primera vez, los usuarios pueden encontrar una advertencia de "Servidor no fiable", como se muestra en la siguiente imagen.

| 🕙 Cisco AnyC | Connect Secure Mobility Client X                                                                                                    |
|--------------|----------------------------------------------------------------------------------------------------|
|              | Untrusted Server Blocked!<br>AnyConnect cannot verify server: router<br>Connecting to this server may result in a severe security compromise!<br>Security Risks Explained<br>AnyConnect is configured to block untrusted servers by default. Most<br>users choose to keep this setting.<br>If this setting is changed, AnyConnect will no longer automatically block<br>connections to potentially malicious network devices. |
|              | Change Setting Keep Me Safe                                                                                                    |

Siga los pasos descritos en este artículo para instalar un certificado autofirmado como origen de confianza en un equipo con Windows, para eliminar este problema.

Al aplicar el certificado exportado, asegúrese de que se coloca en el equipo cliente con Anyconnect instalado.

Versión de software de AnyConnect

AnyConnect - v4.9.x (última descarga)

Comprobar configuración de hora

Como requisito previo, debe asegurarse de que el router tiene la hora correcta, incluidos los parámetros de horario de ahorro de la zona horaria y la luz diurna.

### Paso 1

Vaya a Configuración del sistema > Hora.

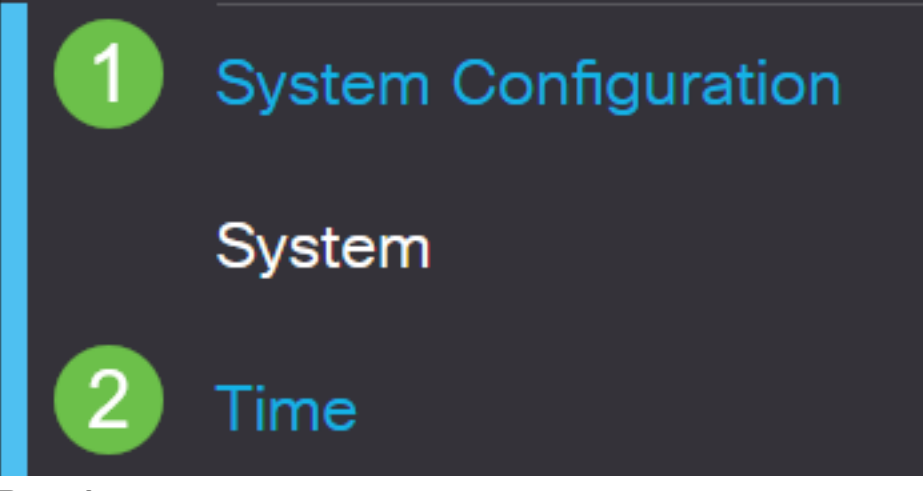

Asegúrese de que todo está configurado correctamente.

# Time

| Current Date and Time: | 2019-Oct-21, 10:51:21 PST                      |
|------------------------|------------------------------------------------|
| Time Zone:             | (UTC -08:00) Pacific Time (US & Canada)        |
| Set Date and Time:     | O Auto O Manual                                |
| Enter Date and Time:   | 2019-10-21 (yyyy-mm-dd)                        |
|                        | 10 • : 51 • : 10 • (24hh:mm:ss)                |
| Daylight Saving Time:  |                                                |
| Daylight Saving Mode:  | By Date O Recurring                            |
| From:                  | Month 3 • Day 10 • Time 02 • : 00 • (24hh:mm)  |
| To:                    | Month 11 • Day 03 • Time 02 • : 00 • (24hh:mm) |
| Daylight Saving Offset | +60 • Minutes                                  |

Crear un certificado firmado automáticamente

## Paso 1

Inicie sesión en el RV34x Series Router y navegue hasta Administration > Certificate.

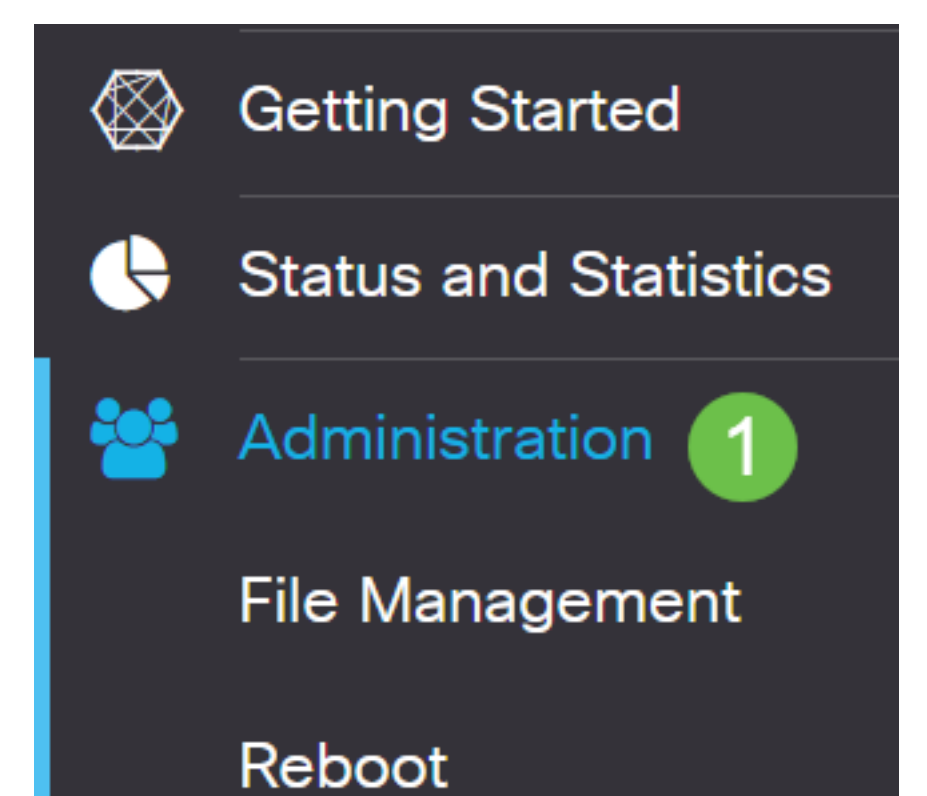

Haga clic en Generar CSR/Certificado.

|  | Import Certificate | Generate CSR/Certificate | Show Built-in 3rd-Party CA Certificates | Select as Primary Certificate |
|--|--------------------|--------------------------|-----------------------------------------|-------------------------------|
|--|--------------------|--------------------------|-----------------------------------------|-------------------------------|

### Paso 3

### Complete la siguiente información:

- Tipo: Certificado firmado automáticamente
- Nombre del certificado: (Cualquier nombre que elija)
- Nombre alternativo del asunto: Si se utilizará una dirección IP en el puerto WAN, seleccione Dirección IP debajo del cuadro o FQDN si va a utilizar el nombre de dominio completamente calificado. En el cuadro, introduzca la dirección IP o FQDN del puerto WAN.
- Nombre del país (C): Seleccione el país en el que se encuentra el dispositivo
- Nombre de estado o provincia (ST): Seleccione el estado o provincia donde se encuentra el dispositivo
- Nombre de localidad (L): (Opcional) Seleccione la localidad en la que se encuentra el dispositivo. Esto podría ser una ciudad, una ciudad, etc.
- Nombre de la organización (O): (Opcional)
- Nombre de unidad de organización (OU): Nombre de la empresa
- Nombre común (CN): Esto DEBE coincidir con lo establecido como nombre alternativo del sujeto
- Dirección de correo electrónico (E): (Opcional)
- Longitud de cifrado de la clave: 2048
- Duración válida: Este es el tiempo que el certificado será válido. El valor predeterminado es 360 días. Puede ajustar esto a cualquier valor que desee, hasta 10 950 días o 30 años.

### Haga clic en Generar.

| Import Certificate | Generate CSR/Certificate | Show Built-in 3rd-Party CA Certificates | Select as Primary Certificate |
|--------------------|--------------------------|-----------------------------------------|-------------------------------|
|                    |                          |                                         |                               |

### Paso 4

Seleccione el certificado que se acaba de crear y haga clic en **Seleccionar como** certificado principal.

Certificate Table

| ť   | Ì   |              |               |                    |               |                    |                                                                |                |          |
|-----|-----|--------------|---------------|--------------------|---------------|--------------------|----------------------------------------------------------------|----------------|----------|
| 0   | כ   | Index 🖨      | Certificate 🖨 | Used By 🖨          | Type 🗢        | Signed By \$       | Duration \$                                                    | Details        | Action   |
| C   |     | 1            | Default       | WebServer,         | Local Certifi | Self Signed        | From 2012-Jul-12, 00:00:00 PS1<br>To 2042-Jul-05, 00:00:00 PST |                | <b>1</b> |
| 0   | 3   | 2            | SEAR          | -                  | Local Certifi | Self Signed        | From 2019-Oct-21, 00:00:00 PS<br>To 2029-Aug-29, 00:00:00 PST  |                | <u>±</u> |
| Imp | oor | t Certificat | e Genera      | ate CSR/Certificat | e Show E      | Built-in 3rd-Party | CA Certificates Select as P                                    | Primary Certil | icate    |

## Paso 5

Actualice la interfaz de usuario web. Dado que se trata de un certificado nuevo, tendrá que volver a iniciar sesión. Una vez que haya iniciado sesión, vaya a VPN > SSL VPN.

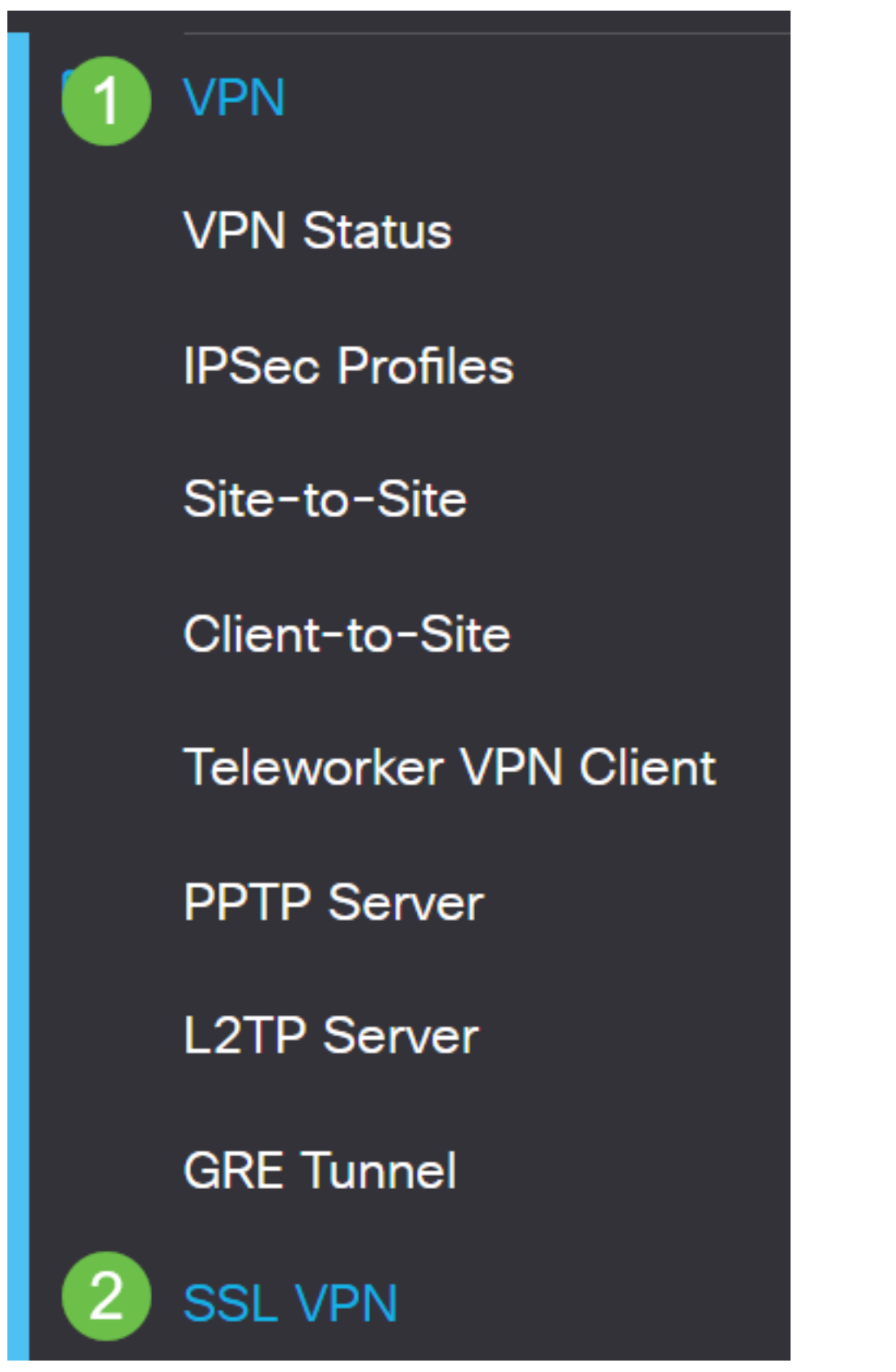

Cambie el archivo de certificado al certificado recién creado.

# Mandatory Gateway Settings

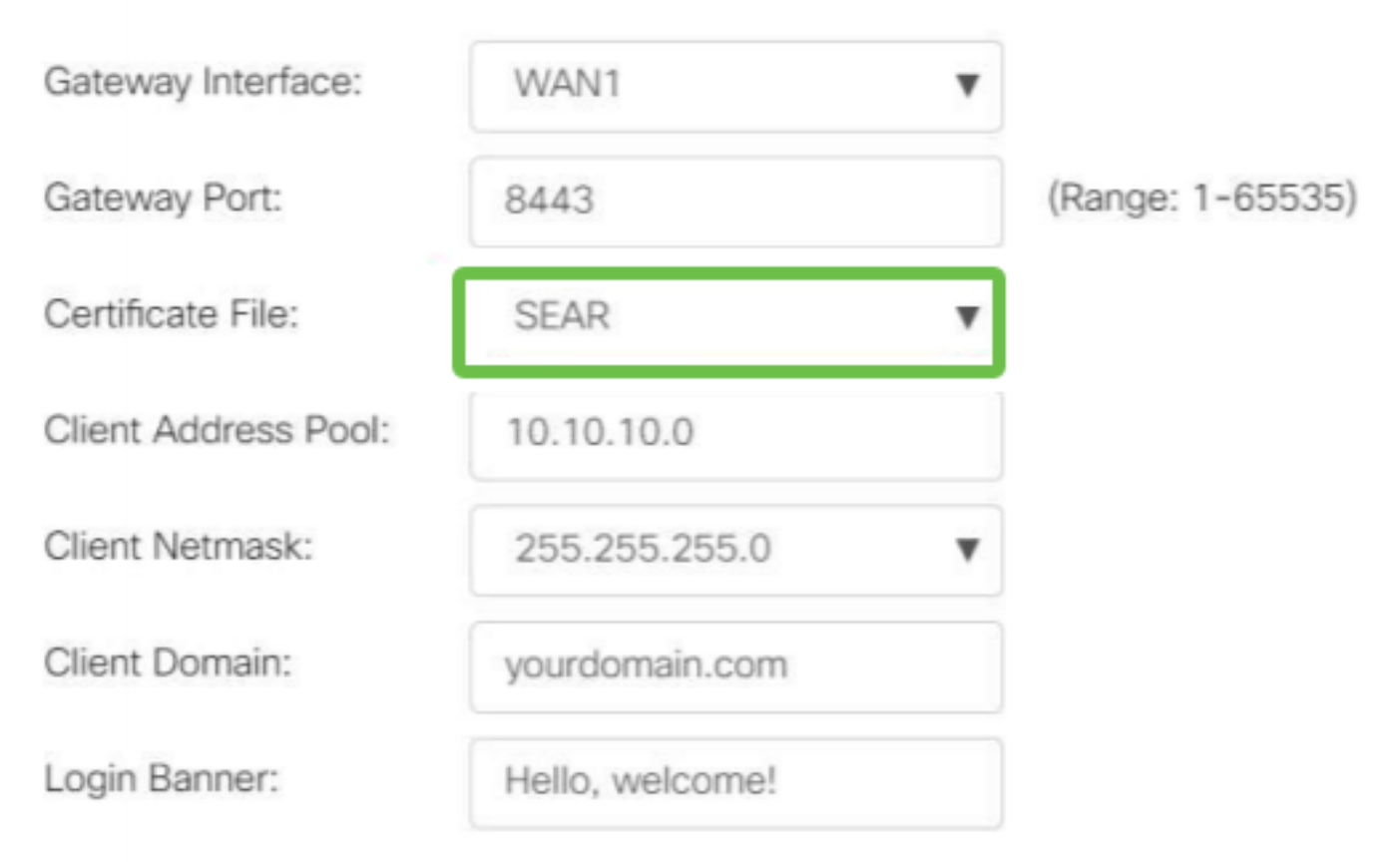

## Paso 7

Haga clic en Apply (Aplicar).

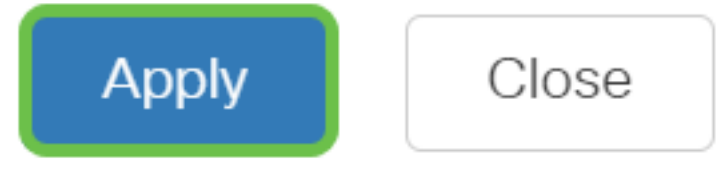

Instalación de un certificado autofirmado

Para instalar un certificado autofirmado como origen de confianza en un equipo con Windows, para eliminar la advertencia "Servidor no fiable" en AnyConnect, siga estos pasos:

### Paso 1

Inicie sesión en el RV34x Series Router y navegue hasta Administration > Certificate.

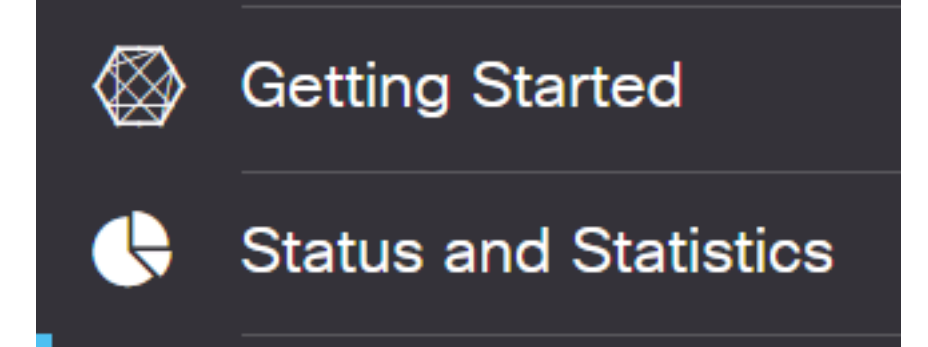

Seleccione el certificado autofirmado predeterminado y haga clic en el botón **Exportar** para descargar el certificado.

| Ce | ərt  | ificate     |               |            |               |             |                                                               |         |        |   |
|----|------|-------------|---------------|------------|---------------|-------------|---------------------------------------------------------------|---------|--------|---|
|    |      |             |               |            |               |             |                                                               |         |        |   |
| C  | Cert | ificate Tal | ble           |            |               |             |                                                               |         |        | ^ |
|    | 圃    |             |               |            |               |             |                                                               |         |        |   |
| Ι. |      | Index 🖨     | Certificate 🖨 | Used By 🖨  | Туре 🖨        | Signed By 🖨 | Duration 🖨                                                    | Details | Action |   |
|    |      | 1           | Default       | WebServer, | Local Certifi | Self Signed | From 2019-Feb-22, 00:00:00 GN<br>To 2049-Feb-14, 00:00:00 GMT |         |        |   |
|    |      |             |               |            |               |             |                                                               |         |        | v |

### Paso 3

En la ventana *Exportar certificado*, introduzca una contraseña para el certificado. Vuelva a introducir la contraseña en el campo *Confirmar contraseña* y, a continuación, haga clic en **Exportar**.

| Export Certi          | ificate    |   |        | ж      |
|-----------------------|------------|---|--------|--------|
| • Export as PKCS      | #12 format |   |        |        |
| Enter Password        | •••••      | 1 |        |        |
| Confirm Password      | ••••••     | 2 |        |        |
| O Export as PEM for   | ormat      |   |        |        |
| Select Destination to | o Export:  |   |        |        |
| • PC                  |            |   |        |        |
|                       |            |   | 3      |        |
|                       |            |   | Export | Cancel |

### Paso 4

Aparecerá una ventana emergente para notificar que el certificado se ha descargado correctamente. Click OK.

# Information

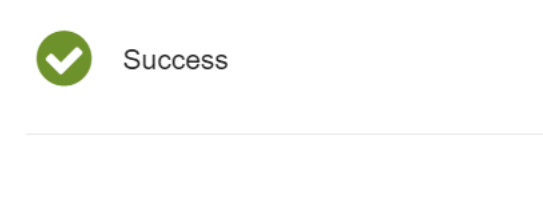

## Paso 5

Una vez descargado el certificado en el PC, localice el archivo y haga doble clic en él.

Ok

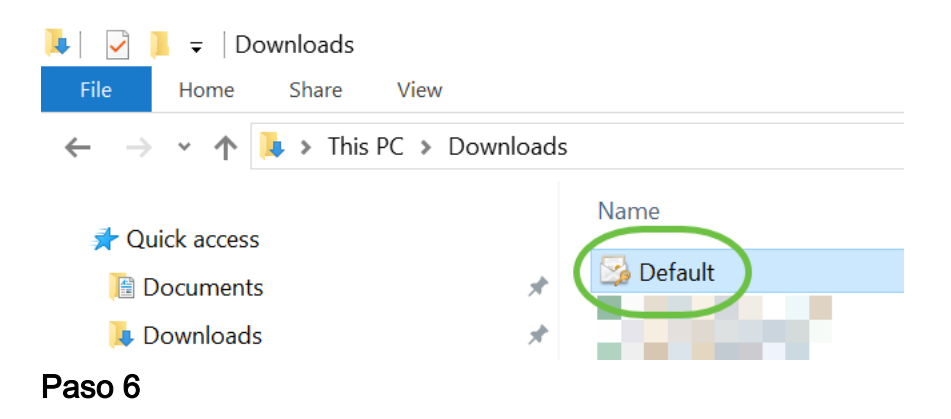

Aparecerá la ventana *Asistente para importación de certificados*. Para la *Ubicación de la tienda*, seleccione **Máquina local**. Haga clic en Next (Siguiente).

### Welcome to the Certificate Import Wizard

This wizard helps you copy certificates, certificate trust lists, and certificate revocation lists from your disk to a certificate store.

A certificate, which is issued by a certification authority, is a confirmation of your identity and contains information used to protect data or to establish secure network connections. A certificate store is the system area where certificates are kept.

|   | Store Location |
|---|----------------|
|   | O Current User |
| 1 | Local Machine  |

To continue, click Next.

| 2 ( | Next | Cancel |
|-----|------|--------|
|     |      |        |

### Paso 7

En la siguiente pantalla, se mostrará la ubicación y la información del certificado. Haga clic en Next (Siguiente).

### File to Import

Specify the file you want to import.

| C:\Users\k    | \Downloads\Default.p12                            | Browse                   |
|---------------|---------------------------------------------------|--------------------------|
| lote: More th | an one certificate can be stored in a single file | in the following formats |
| Personal In   | formation Exchange-PKCS #12 (.PFX,.P12)           |                          |
| Cryptograp    | hic Message Syntax Standard- PKCS #7 Certif       | icates (.P7B)            |
| Microsoft S   | erialized Certificate Store (.SST)                |                          |

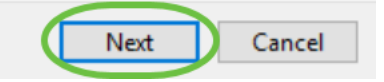

### Paso 8

Introduzca la *contraseña* seleccionada para el certificado y haga clic en Siguiente.

#### Private key protection

To maintain security, the private key was protected with a password.

| Pas | ssword:                                                                                                    |
|-----|----------------------------------------------------------------------------------------------------|
|     | Display Password                                                                                                    |
| Imp | port options:                                                                                                    |
|     | Enable strong private key protection. You will be prompted every time the private key is used by an application if you enable this option. |
|     | Mark this key as exportable. This will allow you to back up or transport your<br>keys at a later time.                                     |
|     | Protect private key using virtualized-based security(Non-exportable)                                                                       |
|     | Include all extended properties.                                                                                                    |
|     |                                                                                                    |

### Paso 9

En la siguiente pantalla, seleccione Colocar todos los certificados en la siguiente tienda y, a continuación, haga clic en Examinar.

| _ | 🐓 Certificate Import Wizard                                                                              |
|---|----------------------------------------------------------------------------------------------------|
|   | Certificate Store                                                                                        |
|   | Certificate stores are system areas where certificates are kept.                                         |
|   | Windows can automatically select a certificate store, or you can specify a location for the certificate. |
|   | O Automatically select the certificate store based on the type of certificate                            |
|   | 1 OPlace all certificates in the following store                                                         |
|   | Certificate store: Browse                                                                                |

### Paso 10

Seleccione Autoridades de certificación raíz de confianza y haga clic en Aceptar.

### Select Certificate Store

 $\times$ 

| Select the certificate store you want to use. |  |  |  |
|-----------------------------------------------|--|--|--|
| Personal ^                                    |  |  |  |
|                                               |  |  |  |
| Show physical stores                          |  |  |  |
| <b>.</b>                                      |  |  |  |

### Paso 11

Haga clic en Next (Siguiente).

🔶 🍠 Certificate Import Wizard

#### Certificate Store

Certificate stores are system areas where certificates are kept.

Windows can automatically select a certificate store, or you can specify a location for the certificate.

O Automatically select the certificate store based on the type of certificate

Place all certificates in the following store

|   | 1.7  | C i  |         |        |  |
|---|------|------|---------|--------|--|
|   | PETH | ncai | re «    | store: |  |
| ~ |      |      | <b></b> |        |  |

Trusted Root Certification Authorities Browse...

Next Cancel

### Paso 12

Se mostrará un resumen de los parámetros. Haga clic en **Finalizar** para importar el certificado.

| • | Certificate Import Wizard                                                                              |                                         |  |  |  |  |
|---|----------------------------------------------------------------------------------------------------|-----------------------------------------|--|--|--|--|
|   | Completing the Certific                                                                                | cate Import Wizard                      |  |  |  |  |
|   | The certificate will be imported after you click Finish.<br>You have specified the following settings: |                                         |  |  |  |  |
|   | Certificate Store Selected by User                                                                     | Trusted Root Certification Authorities  |  |  |  |  |
|   | Content<br>File Name                                                                                   | PFX<br>C:\Users\\\Downloads\Default.p12 |  |  |  |  |
|   |                                                                                                    |                                         |  |  |  |  |

Verá una confirmación de que el certificado se importó correctamente. Click OK.

Finish

Cancel

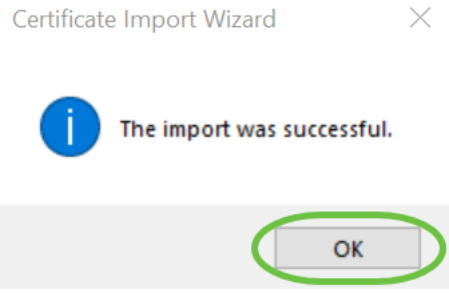

### Paso 14

Abra Cisco AnyConnect e intente conectarse de nuevo. Ya no debería ver la advertencia del servidor no fiable.

## Conclusión

¡Ahí lo tienes! Ya ha aprendido correctamente los pasos para instalar un certificado autofirmado como origen de confianza en un equipo con Windows, para eliminar la advertencia "Servidor no fiable" en AnyConnect.

**Recursos adicionales** 

Resolución de problemas básicos Guía del administrador de AnyConnect versión 4.9 Notas de la versión de AnyConnect - 4.9 Descripción general y prácticas recomendadas de Cisco Business VPN